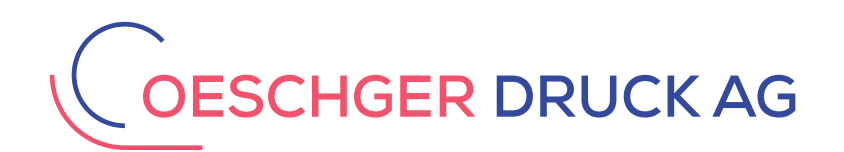

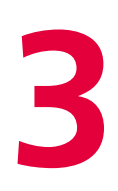

# InDesign CS6 Betriebssystem: MAC OSX

# PDFX-4 Einstellung definieren und speichern

# InDesign-Dokument als PDFX-4 exportieren

Achtung! Vor dem PDFX-4 Export Dokument prüfen auf folgende Kriterien, plus richtige Reihenfolge einhalten:

- 1. Sind richtige Farbmanagementeinstellungen für gewünschte Papiersorte ausgewählt.
- 2. Sind Dokumentgrösse und Anschnitt richtig definiert.
- 3. Alles richtig! Jetzt darf das ID-Dokument als PDF exportiert werden.

1.

| <b>K</b> | InDesi             | gn Dat                           | ei Bearbeiten                                                                                        | Layout                         | Schrift    | Objekt                       | Tabelle                                                                     | Ansicht                                                                     | Fenst                                                        |
|----------|--------------------|----------------------------------|----------------------------------------------------------------------------------------------------|--------------------------------|------------|------------------------------|-----------------------------------------------------------------------------|-----------------------------------------------------------------------------|--------------------------------------------------------------|
| Id       | Br<br>X: ★<br>Y: ★ | 100 No<br>Öf<br>Br<br>Zu<br>Fo   | eu<br>ffnen<br>idge durchsuch<br>ıletzt verwende<br>ıliovorschau<br>ıliovorschau–Eir                 | en<br>te Datei ö<br>nstellunge | ffnen<br>n | ₩0<br>₩0<br>₩0               |                                                                             | ੈ [P]                                                                       | ड़े 4क  <br>के क⊧                                            |
|          |                    | Sc<br>Sp<br>Ei<br>Kc<br>Zu<br>Pl | hließen<br>beichern<br>nchecken<br>opie speichern<br>urück zur letzte<br>atzieren<br>ML importieren. | n Version                      | 1          | #W<br>#S<br>}#S<br>:#S<br>#D |                                                                             |                                                                             |                                                              |
|          |                    | Ac<br>Ex                         | dobe PDF–Vorga<br>(portieren                                                                         | ıben                           |            | ►<br>₩E                      | Definierer                                                                  | <br>gabequali                                                               | tät]                                                         |
| 4        | ý á                | De                               | okumentvorgab<br>okument einrich                                                                     | en<br>iten                     | r          | ►<br>₩P                      | [Kleinste [<br>[PDF/X-1a                                                    | Dateigröße<br>a:2001]                                                       | e]                                                           |
| 2        |                    | Be                               | ateiinformation                                                                                      | en                             | τł         | 136                          | [PDF/X-3:<br>[PDF/X-4:<br>[PDFX4 20                                         | 2002]<br>2008]<br>007]                                                      |                                                              |
| 5        |                    | Ve<br>Di<br>Br                   | erpacken<br>r <b>uckvorgaben</b><br>rucken<br>oschüre drucke                                         | n                              | 74         | לאני<br>געריי<br>ארי<br>ארי  | [Qualitativ<br>PDFX-4_2<br>PDFX-read<br>PDFX-read<br>PDFX-read<br>PDFX-read | v hochwert<br>010 Coate<br>dy_ID-abC<br>dy_ID-abC<br>dy_X1a_3n<br>dy_X1a_ab | iger Dr<br>d Fogra<br>S4-V2.0<br>S4-V2.0<br>nm_abC<br>CS3_V1 |

PDFX-4 Exporteinstellung definieren und speichern. Vorteil: Mit der gespeicherten PDFX-4 Einstellung können weitere Dokumente einfach mit der gleichen Einstellungen exportiert werden.

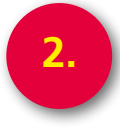

| InDesign Datei Bearbeiten                                                                                                    | Layout Schrift                                            | : Objekt | Tabelle     | Ansicht | Fenster            | Hilfe    |
|----------------------------------------------------------------------------------------------------|-----------------------------------------------------------|----------|-------------|---------|--------------------|----------|
| Br 100 % ▼                                                                                                    |                                                           |          |             |         |                    |          |
| 800 X: ↓ L: ↓ 200 200 200 200 200 200 200 200 200 2                                                                                                    |                                                           |          |             | ੇ [P]   | 嘉 4品  <br>季 品》   ■ | ▶ \$1 Pt |
|                                                                                                    | Adobe PDF-Vorga                                           | ben      |             |         | 111                | 1111     |
| × « Vorgaben:                                                                                                    |                                                           |          |             | 1       |                    | 1449     |
| PDFX-4_2010 Coated Fo                                                                                                    | ogra 39 CMYK                                              |          | Fertig      |         |                    |          |
| PDFX-ready_ID-abCS4-                                                                                                    | V2.0-CMYK_3 mm                                            |          | Neu         |         |                    |          |
| PDFX-ready_X1a_3mm_<br>PDFX-ready_X1a_abCS3                                                                                                    | abCS3_V1.3<br>V1.3                                        | E        | learbeiten  |         |                    |          |
| Vorgabenbeschreibung:                                                                                                    |                                                           |          | Löschen     |         |                    |          |
| Verwenden Sie diese Einstellunger<br>PDF-Dokumenten, von denen Sie                                                                                                    | n zum Erstellen von Adobe<br>hochwertige Drucke auf       |          | Laden       |         |                    |          |
| Carl Content of the second second sec | äten erzeugen möchten.<br>mit Acrobat und Adobe<br>erden. | Spe      | ichern unte | er      |                    |          |
| Vorgabeeinstellungen -                                                                                                    | Übersicht:                                                |          |             |         |                    |          |
| PDF-Vorgabe: [Qualitativ hoch<br>Kompatibilität: Acrobat 5 (PDF                                                                                                    | wertiger Druck]<br>1.4)                                   |          |             |         |                    |          |
| Einhaltung von Standards: Ohr                                                                                                    | ne                                                        |          |             |         |                    |          |
| Komprimierung                                                                                                    |                                                           |          |             |         |                    |          |
| T Ausgabe                                                                                                    |                                                           |          |             |         |                    |          |
| Warnungen:                                                                                                    |                                                           |          |             |         |                    |          |

| 3. | ign Datei Bearbeiten Layout Schrift Objekt Tabelle Ansicht Fenster Hilfe<br>100% ▼ I T ▼ I ▼ II ▼ II ▼<br>U ♥ II ♥ II ♥ II ♥ II ♥ II ♥ II ♥ II ♥                                                                                                    |
|----|----------------------------------------------------------------------------------------------------|
|    | Vorgabename:       Adobe PDF-Vorgabe 1         Standard:       PDF/X-4:2010 ‡         Aligemein       Aligemein         Komparinierung       Aligemein         Marken und Anschnitt       Beschreibung:         Ausgabe       Dokumenten, von denen Sie hochwertige Drucke auf Desktop-<br>Druckern und Proof-Ceräten erzeugen möchten. Erstellte PDF-<br>Dokumente können mit Acrobat und Adobe Reader S.0 oder höher<br>geöffnet werden.         Seiten       Seiten         Opruckbögen       Opruckbögen         Optionen       PDF mit Tags erstellen         Ebenen exportieren:       Sichtbare und druckbare Ebenen ‡         Einschließen       Nicht druckende Objekte         Hyperlinks       Sichtbare Hilfslinien und Raster         Interaktive Elemente:       Nicht einschließen |
|    |                                                                                                    |

|                      | Neue PDF-Exportvorg                  | Jabe                  |                 |
|----------------------|--------------------------------------|-----------------------|-----------------|
| Vorgabename: Adobe   | PDF-Vorgabe 1                        |                       |                 |
| Standard: PDF/       | <b>K-4:2010</b> ‡                    | Kompatibilität: Acrol | oat 7 (PDF 1.6) |
| Allgemein            | Komprimierung                        |                       |                 |
| Komprimierung        | Komprimerung                         |                       |                 |
| Marken und Anschnitt | Farbbilder                           |                       | 7               |
| Ausgabe              | Keine Neuberechnung                  | ¢ 00                  | Pixel pro Zoll  |
| Erweitert            | bei Bildern m                        | it mehr als: 450      | Pixel pro Zoll  |
| Ubersicht            | Komprimierung: Automatisch (JP       | EG)                   | e: 128          |
|                      | Bildqualität: Maximum ‡              | )                     |                 |
|                      | Graustufenbilder                     |                       |                 |
|                      | Keine Neuberechnung                  | ÷ 00                  | Pixel pro Zoll  |
|                      | bei Bildern mi                       | t mehr als: 450       | Pixel pro Zoll  |
|                      | Komprimierung: Automatisch (JP       | EG)                   | e: 128          |
|                      | Bildqualität: Maximum 💠              | )                     |                 |
|                      | Einfarbige Bilder                    |                       |                 |
|                      | Keine Neuberechnung                  | \$ 200                | Pixel pro Zoll  |
|                      | bei Bildern m                        | it mehr als: 1800     | Pixel pro Zoll  |
|                      |                                      |                       |                 |
|                      | Komprinnerung.                       |                       |                 |
|                      | Text und Strichgrafiken komprimierer | Bilddaten aut         | f Rahmen besch  |

| L: 🜩                 |                                                 |
|----------------------|-------------------------------------------------|
|                      | Neue PDF-Exportvorgabe                          |
| Vorgabename: Adobe   | PDF-Vorgabe 1                                   |
| Standard: PDF/       | X-4:2010                                        |
| Allgemein            | Marken und Anschnitt                            |
| Komprimierung        |                                                 |
| Marken und Anschnitt | Marken                                          |
| Erweitert            | Schnittmarken                                   |
| Übersicht            | Anschnittsmarken                                |
|                      | Passermarken Versatz: 🗘 3 mm                    |
|                      | Farbkontrollstreifen                            |
|                      | Seiteninformationen                             |
|                      | Anschnitt und Infobereich                       |
|                      | Anschnittseinstellungen des Dokuments verwenden |
|                      | Anschnitt:                                      |
|                      | Oben: $-0$ mm Links: $-0$ mm                    |
|                      | Unten: 🗘 0 mm 🛛 Rechts: 🗘 0 mm                  |
|                      | Infohereich einschließen                        |
|                      |                                                 |
|                      |                                                 |
|                      |                                                 |

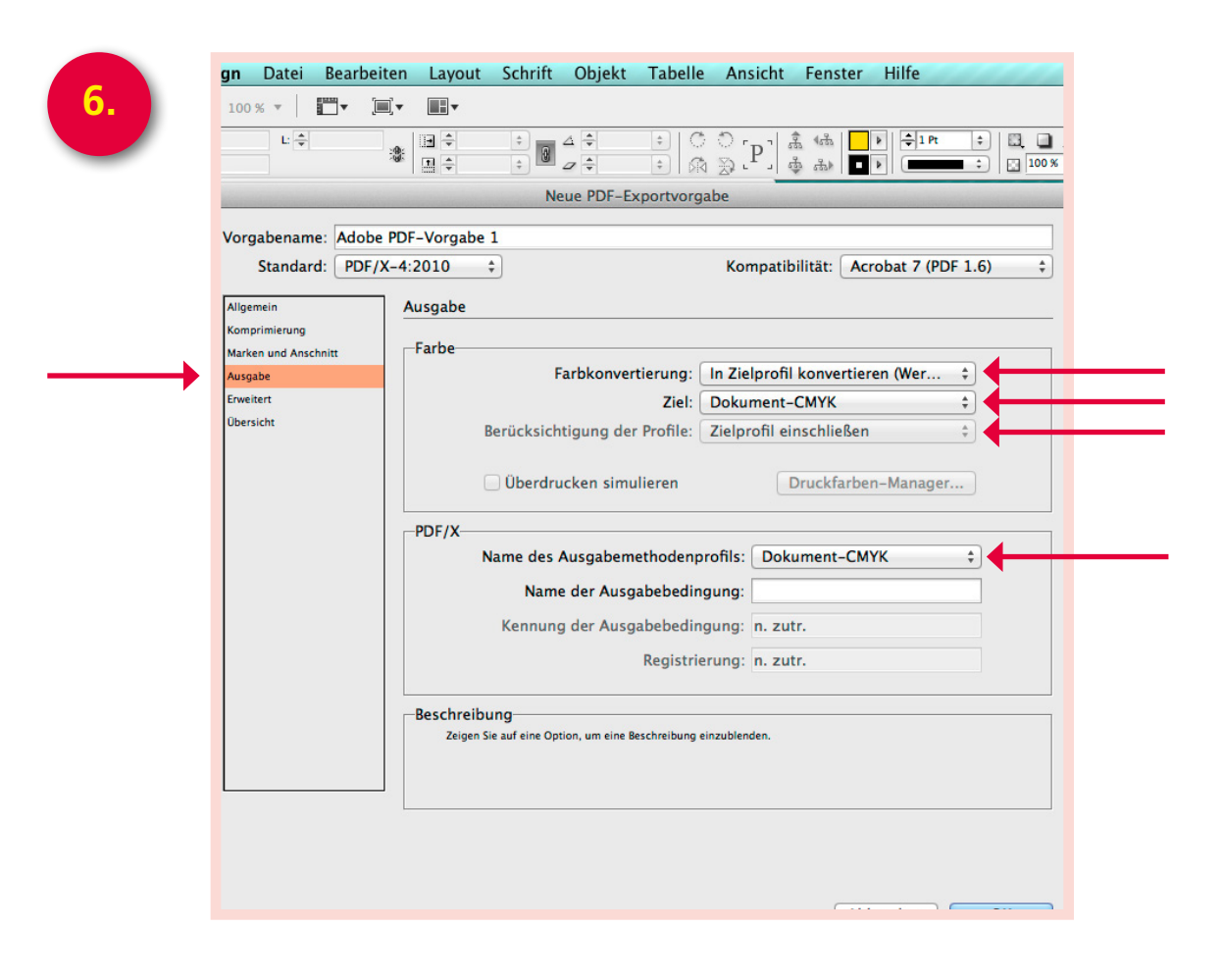

| 100 % v   · · · ·               |                                                                                                    |
|---------------------------------|----------------------------------------------------------------------------------------------------|
|                                 | incac r Dr Exportiongauce                                                                                                    |
| Vorgabename: Adob               | e PDF-Vorgabe 1                                                                                                    |
| Standard: PDF                   | Kompatibilitat: Acrobat 7 (PDF 1.6)                                                                                                    |
| Allgemein                       | Erweitert                                                                                                    |
| Komprimierung                   | Schriftarten                                                                                                    |
| Marken und Anschnitt<br>Ausgabe | Schriften teilweise laden, wenn Anteil verwendeter Zeichen kleiner ist als: 0 %                                                                                                    |
| Erweitert                       | Alle Schriftarten mit entsprechenden Embedding-Bits werden eingebettet.                                                                                                    |
| Übersicht                       |                                                                                                    |
|                                 |                                                                                                    |
|                                 | Fur OPI auslassen: EPS PDF Bitmap-Bilder                                                                                                    |
|                                 | Transparenzreduzierung                                                                                                    |
|                                 | Vorgabe: [Mittlere Auflösung]                                                                                                    |
|                                 | Abweichende Einstellungen auf Druckbögen ignorieren                                                                                                    |
|                                 | -lob Definition Format (IDF)                                                                                                    |
|                                 | JDF-Datei mit Acrobat erstellen                                                                                                    |
|                                 | Hierfür muss Adobe Acrobat 7.0 Professional oder eine neuere Version installiert sein. Wenn Sie diese Option<br>Arbitragen wird die Option "Druckhönen" im Redienfeld "Allengenie" automatisch deskhülert. |
|                                 | aktristen, mit die option ofdekoogen in dearenen. Angemein automatizen deaktristet                                                                                                    |
|                                 |                                                                                                    |
|                                 |                                                                                                    |
|                                 |                                                                                                    |
|                                 |                                                                                                    |
|                                 |                                                                                                    |
|                                 |                                                                                                    |
|                                 |                                                                                                    |
|                                 |                                                                                                    |

n Datei bearbeiten Layout Schrift Objekt rabeile Ansicht renster mille 100 % 🔻 🔲 🕶 🗐 🕶 \* ÷ 0 4 ÷ B: 🔺 H: 🚔 Neue PDF-Exportvorgabe Vorgabename: PDFX-4\_2010\_CMYK Standard: PDF/X-4:2010 \$ Kompatibilität: Acrobat 7 (PDF 1.6) + Allgemein Übersicht Komprimierung Beschreibung: Verwenden Sie diese Einstellungen zum Erstellen von Adobe PDF-Dokumenten, von denen Sie hochwertige Drucke auf Desktop-Druckern und Proof-Geräten erzeugen möchten. Erstellte PDF-Dokumente können mit Acrobat und Adobe Reader 5.0 oder höher geöffnet werden. Marken und Anschnitt Ausgabe Erweitert Übersicht PDF-Vorgabe: Adobe PDF-Vorgabe 1 Kompatibilität: Acrobat 7 (PDF 1.6) Optionen: Einhaltung von Standards: PDF/X-4 2010 Allgemein Komprimierung
 Marken und Anschnitt
 Ausgabe
 Erweitert Warnungen: Übersicht speichern... 

8.

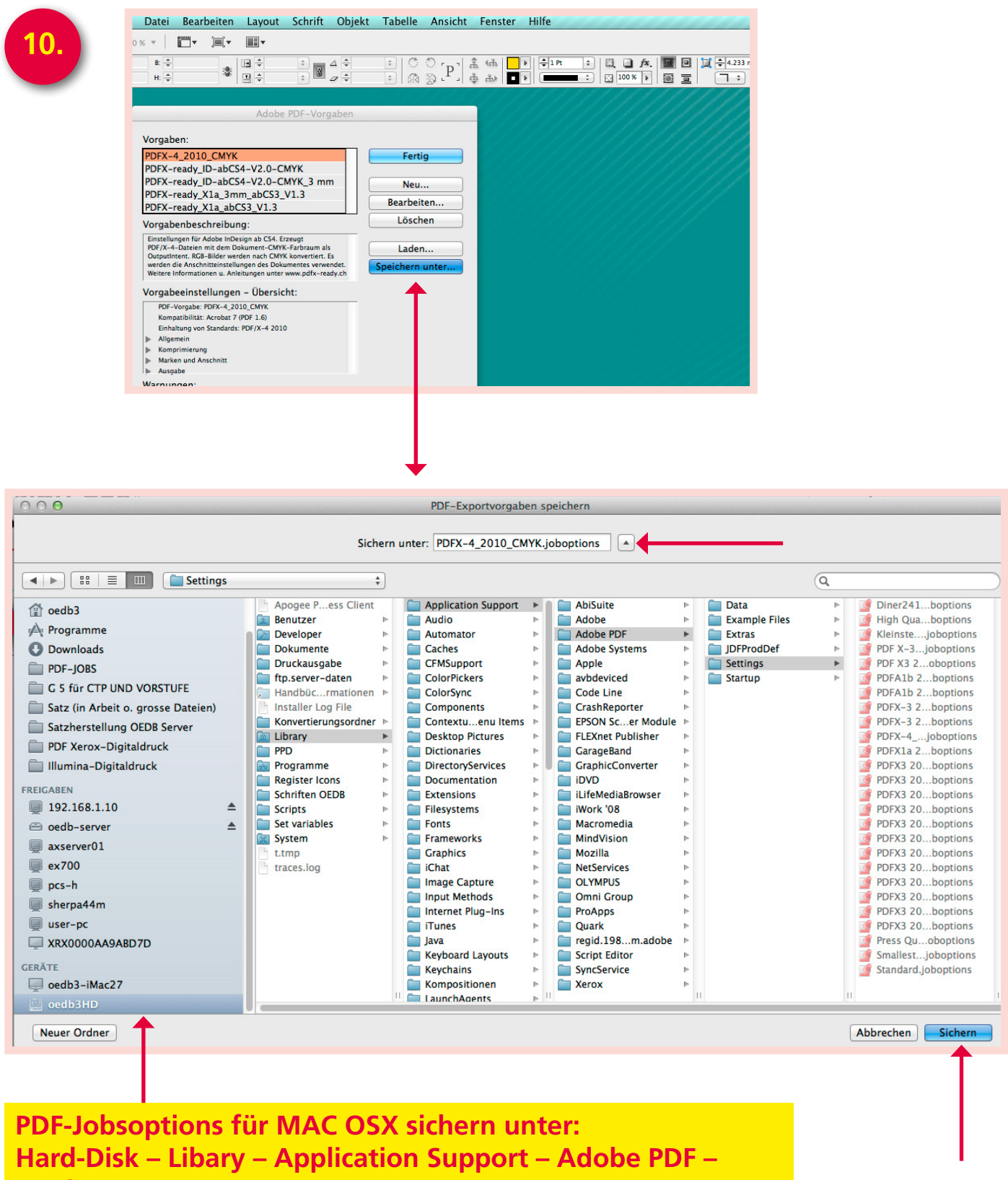

Settings

| <br>B:                                                                                                    |                                                                                                    |                                                                                                    |                                                                                                    | ÷                                                                                                |                              |   |                                                     | °_[P]                          | \$<br>\$   | <b>4品</b> │<br>品▶ |
|----------------------------------------------------------------------------------------------------|----------------------------------------------------------------------------------------------------|----------------------------------------------------------------------------------------------------|----------------------------------------------------------------------------------------------------|--------------------------------------------------------------------------------------------------|------------------------------|---|-----------------------------------------------------|--------------------------------|------------|-------------------|
|                                                                                                    |                                                                                                    |                                                                                                    | Adob                                                                                                    | e PDF-V                                                                                          | /orgabe                      | n |                                                     |                                |            |                   |
| Vorga<br>PDFX-<br>PDFX-<br>PDFX-<br>PDFX-<br>PDFX-<br>PDF-<br>Do-<br>Deskto<br>Erstellt<br>Reader<br>Vorga<br>Vorga<br>Vorga<br>Norga | ben:<br>-4_2010<br>-ready_l<br>-ready_l<br>-ready_<br>benbesc<br>iden Sie die<br>okumenten,<br>p-Druckerr<br>e PDF-Dokt<br>5.0 oder hi<br>beeinste<br>-Vorgabe: I<br>mpatibilität:<br>haltung von<br>gemein<br>mprimierung<br>rken und Ar | D_CMYK<br>D-abC<br>D-abC<br>X1a_3n<br>X1a_ab<br>threibu<br>se Einstell<br>yon dene<br>und Proc<br>umente kö<br>öber goff<br>ellunge<br>PDFX-4_2<br>Acrobat 7<br>Standard | S4-V2.0-I<br>S4-V2.0-I<br>nm_abCS3<br>CS3_V1.3<br>Ing:<br>Iungen zum Er<br>in Sie hochwer<br>of-Geräten erz<br>innen mit Acro<br>fnet werden.<br>n – Übers<br>010_CMYK<br>7 (PDF 1.6)<br>s: PDF/X-4 20 | CMYK<br>CMYK_3<br>_V1.3<br>stellen von<br>tige Drucke<br>eugen möck<br>bat und Ad<br>icht:<br>10 | Adobe<br>auf<br>nten.<br>obe |   | Fert<br>Neu<br>Bearbei<br>Löscl<br>Lade<br>peichern | ig<br>ten<br>hen<br>n<br>unter | ) <b>(</b> |                   |

#### InDesign CS6 InDesign Dokument als PDFX-4 exportieren

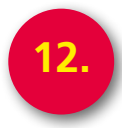

| İ.       | InDesign       | Datei        | Bearbeiten    | Layout       | Schrift | Objekt  | t Tabelle | Ansicht | Fenster H  |
|----------|----------------|--------------|---------------|--------------|---------|---------|-----------|---------|------------|
| ld       | Br 91.8        | Neu<br>Öffne | en            |              |         | ►<br>#0 |           |         |            |
| юд       | X: 🚔 35 mm     | Brida        | e durchsuch   | hen          | 7       | C#0     | ÷ C       | O 'n'   | ई. 👫 🔽 🕨   |
| юð       | Y: 🚔 37.378 mr | Zulet        | tzt verwende  | ete Datei öf | fnen    | •       | ÷ 🕅       | P. P.   | \$ a 🗤 🗖 🖗 |
| 0        | )              | Folio        | vorschau      |              |         |         |           |         |            |
| 0        | 160 150        | Folio        | vorschau-Ei   | nstellunge   | n       |         | 60 50     | 40 30   | 20 10      |
| ×        | 44             | Schli        | eßen          |              |         | жw      |           |         |            |
| k        |                | Speid        | chern         |              |         | жs      |           |         |            |
| B        |                | Speid        | chern unter.  |              | 1       | 2%{     |           |         |            |
| 12.      |                | Einch        | necken        |              |         |         |           |         |            |
|          |                | Kopi         | e speichern.  |              | ٦       | C # S   |           |         |            |
| T        |                | Zurü         | ck zur letzte | en Version   |         |         |           |         |            |
| Ø        | 0.             | Platz        | vieren        |              |         | жD      |           |         |            |
|          | <u> </u>       | XML          | importieren   |              |         |         |           |         |            |
| >%       | 旺              |              |               | -            |         |         |           |         |            |
|          |                | Adot         | be PDF-Vorg   | aben         |         | 005     |           |         |            |
|          | *              | Expo         | ortieren      |              |         | жE      |           |         |            |
| Sm       | a              | Doku         | umentvorgal   | ben          |         | •       |           |         |            |
| $\vdash$ | 75             | Doku         | ument einric  | hten         | ٦       | СЖР     | -         |         |            |
|          | <u></u>        | Benu         | tzer          |              |         |         |           |         |            |
|          |                |              |               |              |         |         |           |         |            |

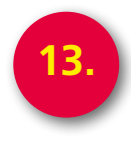

| ign Datei Bearbeiten                                                                                                    | Layout Schrif                             | t Objekt         | Tabelle                                                   | Ansicht                                                                                                    | Fenster                                                                                        | Hilfe                                               |         |
|----------------------------------------------------------------------------------------------------|-------------------------------------------|------------------|-----------------------------------------------------------|----------------------------------------------------------------------------------------------------|------------------------------------------------------------------------------------------------|-----------------------------------------------------|---------|
| 119.6 % 🔻 📃 🕶                                                                                                    |                                           |                  |                                                           |                                                                                                    |                                                                                                |                                                     |         |
| ) mm B: 🔷                                                                                                    |                                           |                  | * C<br>* A                                                | ℃[P]  #                                                                                                    | à 4aà   <mark>-</mark><br>a ab ∎                                                               | Þ 🗘 1 Pt                                            |         |
| ) 80 70 60<br>O O O                                                                                                    | 50 40                                     | 30 20<br>Exporti | 10<br>eren                                                |                                                                                                    | 10                                                                                             |                                                     | 40      |
| S                                                                                                    | ichern unter: Vou                         | icherhülle So    | ommer def.                                                | pdf 🔹                                                                                                    |                                                                                                |                                                     |         |
|                                                                                                    | 📋 130172 Vou                              | herhüllen di     | v.                                                        | ÷ Q                                                                                                    |                                                                                                |                                                     |         |
| FAVORITEN<br>Schreibtisch<br>oedb3<br>Programme<br>Downloads<br>PDF-JOBS<br>G 5 für CTP UND VORS<br>Satz (in Arbeit o. gross<br>Satz (in Arbeit o. gross<br>Satz (in Arbeit o. gross<br>Satz (in Arbeit o. gross<br>PDF Xerox-Digitaldruck<br>PDF Xerox-Digitaldruck<br>FREIGABEN<br>192.168.1.10<br>oedb-server<br>axserver01<br>ex700<br>pcs-h<br>sherpa44m<br>user-pc<br>XRX0000AA9ABD7D | STUFE<br>se Dateien)<br>Server<br>:k<br>▲ | Name<br>         | erhüll6n7<br>erhüllemer<br>erhülle Winte<br>erhülle Winte | <ul> <li>* 8n5.idlk</li> <li>* def.indd</li> <li>* def.pdf</li> <li>r def.pdf</li> <li>* def.pdf</li> </ul> | Anderungse<br>Heute, 13:<br>Gestern, 1<br>Gestern, 1<br>Gestern, 1<br>Gestern, 1<br>Gestern, 1 | latum<br>21<br>0:50<br>0:58<br>0:58<br>1:01<br>1:01 |         |
|                                                                                                    |                                           |                  |                                                           |                                                                                                    |                                                                                                |                                                     |         |
|                                                                                                    | Format: Adobe                             | PDF (Druck)      |                                                           |                                                                                                    | \$                                                                                             |                                                     |         |
| Neuer Ordner                                                                                                    |                                           |                  |                                                           |                                                                                                    | Abbre                                                                                          | chen 📃                                              | Sichern |

#### InDesign CS6 InDesign Dokument als PDFX-4 exportieren

1

| m B ⊋ 116.417 mm<br>78 mm H ⊉ 135.5 mm<br>50 140 130 120<br>Adobe PDF-Vorgabe:                        | $ \begin{array}{c c c c c c c c c c c c c c c c c c c $                                                                                                    | PDFX-4<br>Einstellung<br>verwenden.     |
|----------------------------------------------------------------------------------------------------|----------------------------------------------------------------------------------------------------|-----------------------------------------|
| Aligemein<br>Komprimierung<br>Marken und Anschnitt<br>Ausgabe<br>Erweitert<br>Sicherheit<br>Obersicht | Ausgabe         Farbe         Farbkonvertierung:         In Zielprofil konvertieren (Wer ‡         Ziel:         Dokument-CMYK - ISO Coate ‡         Berücksichtigung der Profile:         Zielprofil einschließen ‡         Oberdrucken simulieren         Druckfarben-Manager         PDF/X         Name des Ausgabemethodenprofils:         Dokument-CMYK - ISO ‡         Name der Ausgabebedingung:         Kennung der Ausgabebedingung:         Registrierung:         Beschreibung         Zeigen Sie auf eine Option, um eine Beschreibung einzublenden. | Achtung!!!<br>Hier nichts<br>mehr änder |
| Vorgabe speichern                                                                                     | Abbrechen Exportieren                                                                                                    | <b></b>                                 |

Beim PDF-Export keine Änderungen mehr vornehmen (besonders Farbprofile).